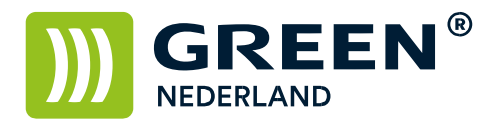

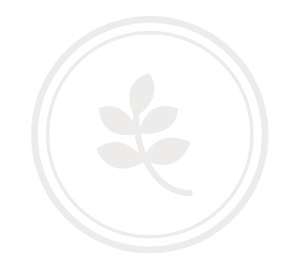

## Tellerstanden uitdraaien MPC 03 serie

Druk op de toets waar '123' op geschreven staat.

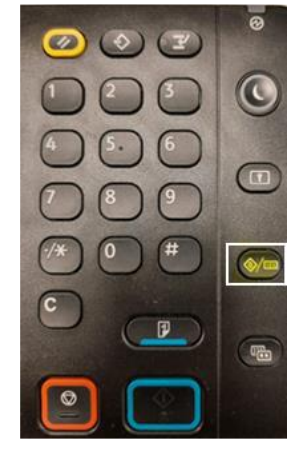

## Ga naar 'Systeeminstellingen'.

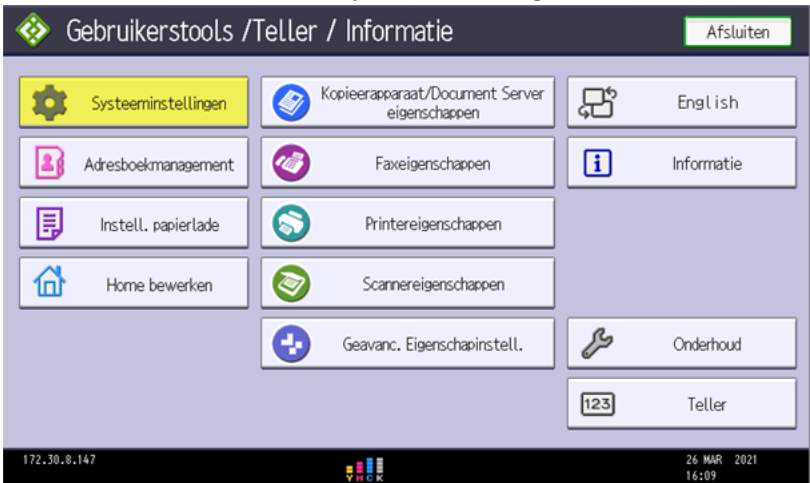

**Green Nederland** | Import Export Breinder 20, 6365 CX Schinnen, Nederland Info@greennederland.nl | greennederland.nl Heeft u vragen? Bel ons op: +31 (0)46 451 0300

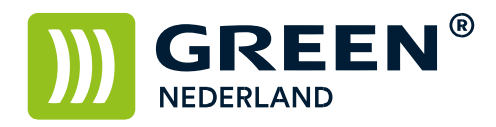

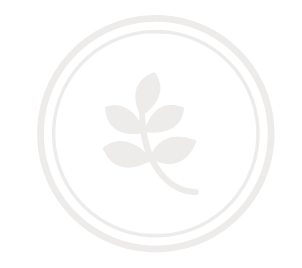

## Ga naar 'Beheerderstoepassingen' en selecteer dan 'Teller weergeven/afdrukken'.

| 🚸 Gebruikerstools / |                                                  | Afsluiten |                      |
|---------------------|--------------------------------------------------|-----------|----------------------|
| Systeeminstellingen | Kopieerapparaat/Document Server<br>eigenschappen | Ę,        | English              |
| Adresboekmanagement | Faxeigenschappen                                 | i         | Informatie           |
| Instell. papierlade | Printereigenschappen                             |           |                      |
| Home bewerken       | Scannereigenschappen                             |           |                      |
|                     | Geavanc. Eigenschapinstell.                      | ß         | Onderhoud            |
|                     |                                                  | 123       | Teller               |
| 172.30.8.147        |                                                  |           | 26 MAR 2021<br>16:09 |

Druk nu op 'Tellerlijst afdrukken'.

| 🔅 Systeemi            | Afsluiten |               |       |                      |  |
|-----------------------|-----------|---------------|-------|----------------------|--|
| Teller weergeven/afd  | Afsluiten |               |       |                      |  |
| ►Totaal               | 85968     |               |       |                      |  |
|                       |           |               |       |                      |  |
| ►Kopieerapparaat      |           | ▶Printer      |       |                      |  |
| Kleur:                | 6525      | Kleur:        | 29006 |                      |  |
| Zwart/Wit:            | 8200      | Zwart/Wit:    | 41918 | 1/3                  |  |
| Enkele kleur:         | 249       | Enkele kleur: | 0     | ▲ Vorige             |  |
| Twee kleuren:         | 0         | Twee kleuren: | 70    | ▼ Volg.              |  |
| Tellerlijst afdrukken |           |               |       |                      |  |
| 172.30.8.147          |           |               |       | 26 MAR 2021<br>16:22 |  |